## Send us your QuickBooks® (.QBB) File Using Sharefile

- 1. Create and save a backup to your desktop.
  - a. From within your QuickBooks<sup>®</sup> company file choose:
    - File
    - Backup Company
    - Create Local Backup
    - Local backup
    - Click "Options" button
    - Click "Browse" button
    - Slide the scroll bar until you see "Desktop"
    - Click on Desktop
    - Click "OK"
    - Click "OK"
    - Click "Finish"
  - b. Locate the backup file on your desktop. If you rest your mouse over the backup icon, you'll see the file name with a .QBB extension and today's date.
- 2. Go to Sharefile, either through the <u>www.troutcpa.com</u> website (upper right corner of the home page), or via an email with a "click here to send me files securely" link.
  - a. Enter your email address and password
  - b. Click on "Continue to Upload Page"
  - c. Click on "Choose Files"
  - d. Find your Desktop and click on it
  - e. Find the backup file on your Desktop and double click on it. It is now in the File box
  - f. Click "Upload File(s)".